## 南興國小網站『網站連結』模組使用操作手冊

一、登入網站(使用行政帳號)(密碼『記住我』請勿勾選)

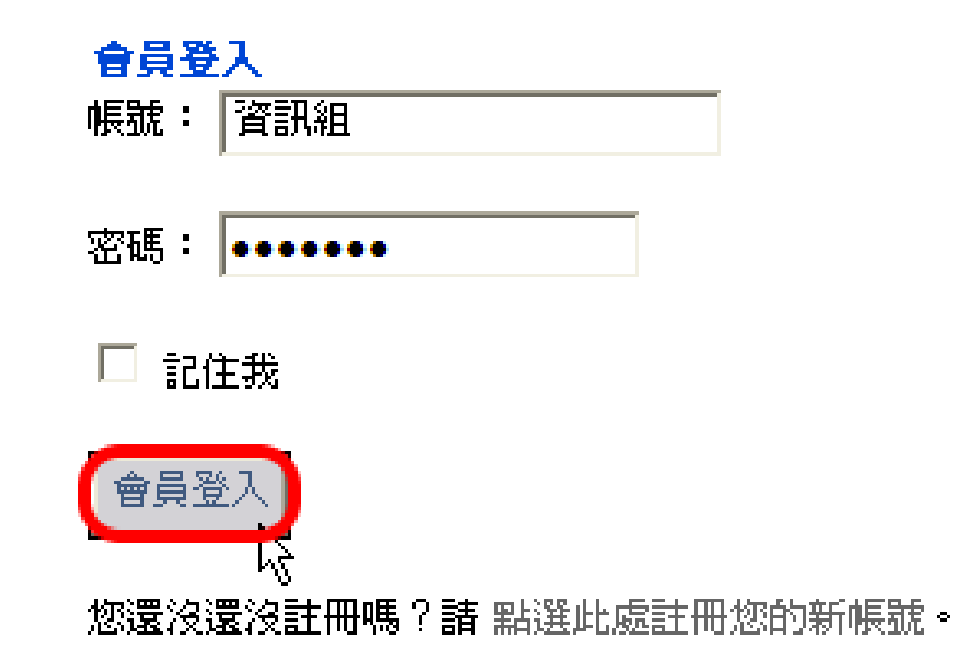

| ⊖主選軍           | 蠺佈時間       | <b>文章標題</b>                                         |
|----------------|------------|-----------------------------------------------------|
| 首頁             | 2014-03-14 | <mark>公告</mark> 本縣社區大學103年度春季班                      |
| 校園新聞           | 2014-03-14 | ☆告 愛家515G0-愛家舞一舞校園                                  |
| 行事曆            | 2014-03-14 | <mark>公告</mark> 家庭教育諮詢専線                            |
| <b>检</b> 務檔案系統 | 2014-03-14 | 好消息 2014超好刷。一半都是刷-                                  |
| ★<田仁 & ◆====   | 2014-03-13 | 公告 2014全國兒童交通繪畫徵選                                   |
| 平迥丁俊良譜<br>     | 2014 02 12 | - 公告 有關新式戶籍謄本及戶口名簿                                  |
| 捐資興學芬芳錄        | 2014-03-12 | 部函釋說明項配合辦理,請 查照。」                                   |
| 線上影音           | 2014-03-12 | 好消息 交通部臺灣鐵路管理局於1                                    |
| 檔案下載           | 2014-03-12 | 遊」特色觀光行程。₩ 人                                        |
| 網让連結           | 2014-03-12 | 公告 有關公立中小学教師職前曾任                                    |
|                | 2011.00.12 | 新教疑義一案。人                                            |
| 動態相薄 3         |            | 公告                                                  |
| 聯繫我們           | 2014-03-12 | 為調查、訪談乙行為,如有發現類U<br>較, 他相供立要文物助, 註 來四,              |
| 流量統計           |            | 案/阵逆供必安之师明,請 重照。」<br><mark> 八告</mark> 行政院人事行政總處地方行政 |
|                | 2014-03-12 | 理躍參與前開命名活動人 🎢                                       |

二、點擊『網站連結』

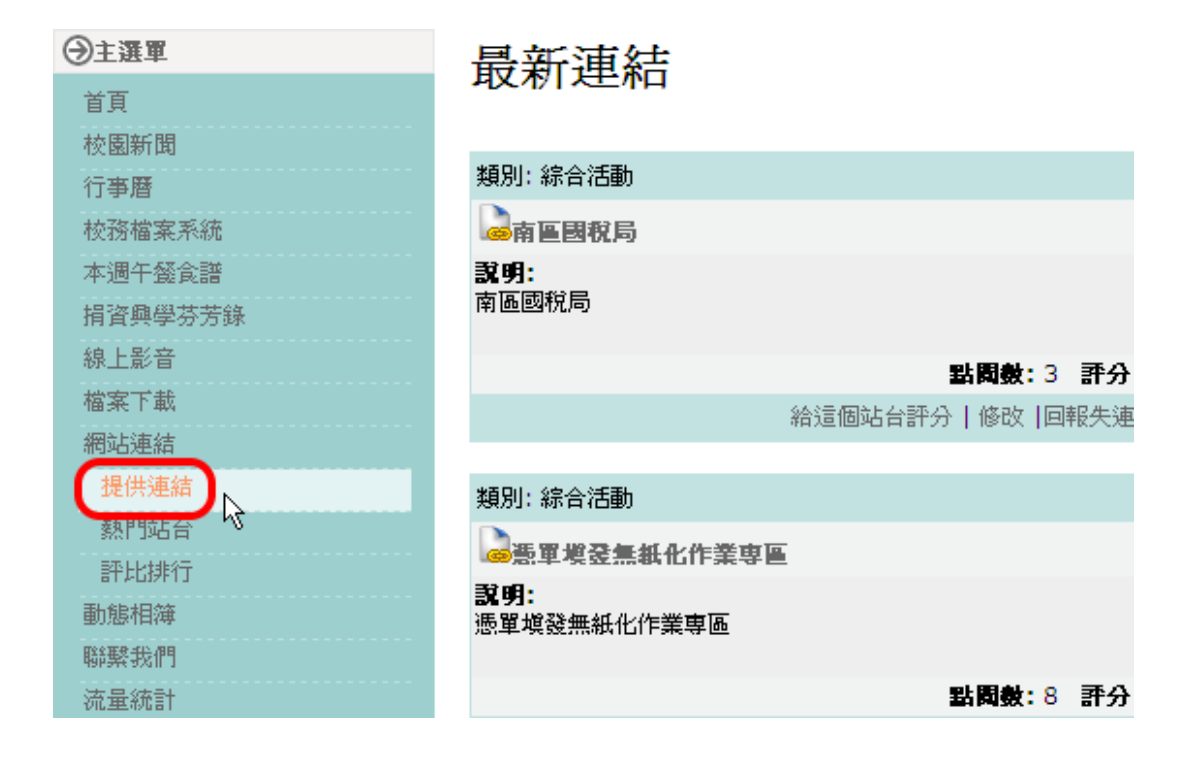

四、於『提供連結表單』填入網站標題、網址、類別及說明後,按送出

| 🗐 提供連結表單 |                                                |
|----------|------------------------------------------------|
| 網站標題:    | yahoo奇摩 1                                      |
| 網站位址:    | http://tw.yahoo.com/ 2                         |
| 類別:      | 學習資源 🛛 🕥 3                                     |
| 說明:      |                                                |
|          | 大小 🔽   字型 🔹   色彩 🔽                             |
|          |                                                |
|          | yahoo奇摩新聞、娛樂、購物 🔄 4. 網站說明 【必填】                 |
|          | ✓                                              |
|          | 預覽<br>點選預覽檢視內容的實際效果。<br>冊 씓 當 營 望 등 ≅ ≌ 등 [更多] |
| 選項:      |                                                |
|          | 5 送出 取消                                        |

五、『新進連結』區塊即會新增該連結於最上方

| ) |
|---|
|   |
|   |
|   |
|   |

六、如需修正該連結內容,請點擊該連結並修改內容後,按傳送請求。
(此修正必須由網站管理者審核通過後才會生效,請通知資訊組以便審核)

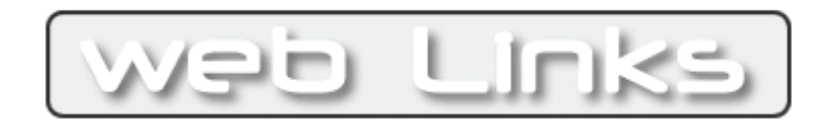

## 請求修改連結

| 連結代碼: | 93                   |   |
|-------|----------------------|---|
| 網站標題: | yahoo奇摩              |   |
| 網站位址: | http://tw.yahoo.com/ |   |
| 類別:   | 学習資源 🗸 🗸             |   |
| 說明:   | yahoo奇摩新聞、娛樂、購物      | Ī |
|       |                      |   |
|       |                      |   |
|       | ~                    | J |
|       | 傳送請求取消               |   |